## ODBC データソースの実行手順

以下のような場合に、本手順書の内容を実施ください。

- ・達人がデータベースに接続できず、起動できない場合
- ・達人がデータベースに接続できる状態であるかテストしたい場合
- ・ネットワークライブラリの設定を変更する場合
- ①[Windows スタート]-[Windows システムツール]-[コントロールパネル]を開き、
   画面右上の表示方法を"大きいアイコン"もしくは"小さいアイコン"に設定します。

②一覧から[管理ツール]-[ ODBC Data Sources (32-bit)]を開きます。
 ③以下画面が表示されます。画面右上の"追加"ボタンを押下します。

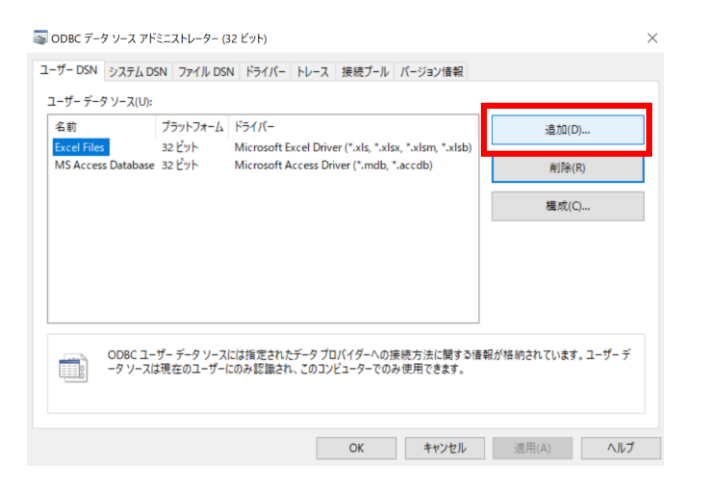

④「データソースの新規作成」画面にて、"SQLserver"を選択して"完了"ボタンを押下します。

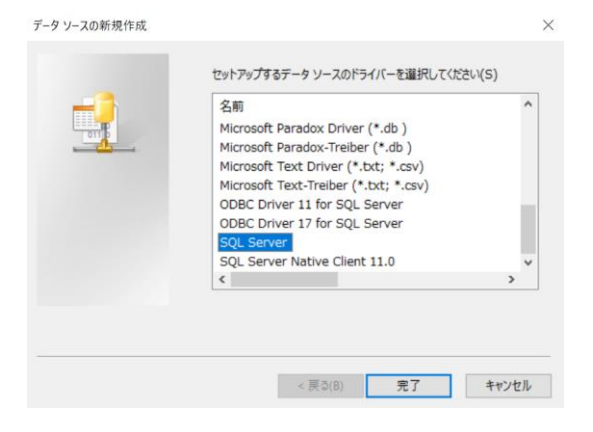

⑤以下画面で内容を入力し、"次へ"で進みます。

名前は「達人接続テスト」、説明は任意です。

サーバー欄で▼を押下し、一覧から達人が接続するサーバー名を選択します。

(※サーバー名が表示されない場合はサーバー名を手入力してください。)

| このウィザードは、SQL Server に接続するために<br>成するお手伝いをします。<br>新しいデータソースの名前を入力してください。<br>名前(M): 達人接続テスト |                                                                                                    | する ODBC データ ソースを作    |
|------------------------------------------------------------------------------------------|----------------------------------------------------------------------------------------------------|----------------------|
|                                                                                          | データ ソースについての説明を入力してください。<br>説明(D): 達人データベースへの接続テ<br>接続する SQL Server サーバー名を入力してください<br>サーバー(S): LAPTOP01¥UNIONINS | に入<br>ト<br>TANCE19 ~ |
|                                                                                          | 完了 次へ(N) > キ                                                                                                    | ヤンセル ヘルプ             |

⑥表示された画面で、以下のように設定ください。

●ユーザーが入力する SQLserver 用のログイン ID とパスワードを使う
 ☑SQLserver に接続して追加の構成オプションの既定設定を取得する
 □グイン ID : UNIONsa
 パスワード : union7778!

ここまで入力後、"クライアントの設定"ボタンを押下します。

| SQL Server に接続するた | めの新規データ ソースを作成する                                              | ×    |
|-------------------|---------------------------------------------------------------|------|
|                   | SQL Server が、ログイン ID の権限の確認を行う方法は?                            |      |
|                   | ○ ネットワークへのログイン ID で、Windows NT の認証メカニズムを使                     | ð(W) |
|                   | ◉ ユーザーが入力する SQL Server 用のログイン ID とパスワードを使う                    | ò(S) |
|                   | SQL Server との通信に使用するネットワーク ライブラリを変更するには、[クライアントの設定] をクリックします。 |      |
|                   | クライアントの設定(T)                                                  |      |
|                   | ☑ SQL Server に接続して追加の構成オプションの既定設定を取得する(C                      | )    |
|                   | ログイン ID(L): UNIONsa                                           |      |
|                   | パスワード(P):                                                     |      |
|                   |                                                               |      |
|                   | < 戻る(B) 次へ(N) > キャンセル へ                                       | ルプ   |

⑦「ネットワークライブラリ設定の編集」画面が表示されます。

ネットワークライブラリ欄にて、"●Named Pipes"を選択して"OK"を押下します。

(※上記は TCP/IP で接続できない場合の手順です。

Named pipes で接続できない場合は TCP/IP を選択します。)

| ネットワーク ライブラリ設定の編集                                                                                                    |                                   |                          | × |
|----------------------------------------------------------------------------------------------------|-----------------------------------|--------------------------|---|
| 山梨 サーバー別名(A):                                                                                                    | LAPTOP01¥UNIONINSTANCE19          | ]                        |   |
| ネットワーク ライブラリ<br>Named Pipes(P)<br>つ TCP/IP(T)<br>Multiprotocol(M)<br>NWLink IPX/SPX(X)<br>AppleTalk(K)<br>Banyan VINES(V)<br>VIA<br>こその他(O) | 接続パラメーター<br>サーバー名(S):<br>パイプ名(E): | LAPTOP01¥UNIONINSTANCE19 |   |
|                                                                                                    |                                   | OK キャンセル ヘルプ             |   |

⑧ 「⑥の画面」に戻る為、そのまま"次へ"で進みます。

★サーバーに接続できない場合は、次の⑨の画面へ進みません。
ここでサーバーに接続できない場合、ネットワークなど環境の調査が必要です

X

⑨表示された画面で、以下のように設定して"次へ"で進みます。

☑既定のデータベースを以下のものに変更する

一覧から"ust○sys"を選択。

SQL Server に接続するための新規データ ソースを作成する

|          | ust9sys ~<br>ロデータベース ファイル名を添付(日): |
|----------|-----------------------------------|
| <u>~</u> |                                   |
|          |                                   |
|          | ☑ ANSI の引用符付き識別子を使用する(U)          |
|          |                                   |

## ⑩表示された画面で、以下のように設定して"完了"を押下します。☑SQLserverのシステムメッセージを以下の言語に変更する

一覧から"Japanese"を選択。

|  | Japanese v v v v v v v v v v v v v v v v v v  |
|--|-----------------------------------------------|
|  | □ データに強力な暗号を使用する(Y)                           |
|  | ✓ 文字データを変換する(P)                               |
|  | □出力時の通貨、数値、日付、時刻の形式にはシステムの地域設定を使用する(し         |
|  | □ 実行時間が長いウェリを以下のログ ファイルに保存する(S):              |
|  | C:¥Users¥MMARUY~1¥AppData¥Local¥Temp¥Ql 参照(R) |
|  | 保存するクエリの最短所要時間 (ミリ秒)(L): 30000                |
|  | □ ODBC ドライバーの統計情報ログを以下のログ ファイルに保存する(O):       |
|  | C:¥Users¥MMARUY~1¥AppData¥Local¥Temp¥ST 参昭(W) |

⑪"データソースのテスト"ボタンを押下します。

「テストが無事に完了しました。」の結果が出れば、"OK"を押下します。

| ODBC Microsoft SQL Server セットアップ                                                                                                    | × SQL Server ODBC データ ソース テスト ×                                                                                                    |
|----------------------------------------------------------------------------------------------------|----------------------------------------------------------------------------------------------------|
| 以下のとおりの設定で、新規の ODBC データ ソースが作成されます:<br>Microsoft SQL Server ODBC ドライバー Version 10.00.19041<br>データ ソース名: 違人接続テスト<br>データ ソース名: 違人接続テスト<br>データ ソースの説明: 違人データベースへの接続テスト<br>サーバー: LAPTOPO1¥UNIONINSTANCE19<br>データベース: ust9sys<br>言語: Japanese<br>文字データを変換: Yes<br>実行時間の長いりエリをログに記録する: No<br>地域設定を使用する: No<br>準備されたステートメントのオプション: 一時プロシージャを接続解除時に削除し<br>まず<br>フェイルオーバー サーバーを使用する: No<br>ANSI の引用符付き識別子を使用する: Yes<br>データの暗号化: No | テスト結果     Microsoft SQL Server ODBC ドライパー Version 10.00.19041       接続テストを実行中です       接続を試みています       接続が確立されました       オプションの設定を確認しています       サーバーとの接続を解除しています       テストは無事に完了しました。 |
| データ ソースのテスト(I) OK キャンセ                                                                                                    | ОК                                                                                                    |

以上で完了です。

画面を閉じて、達人の起動確認を行ってください。